# TM1110 Integrated Motion Control – Axis Groups

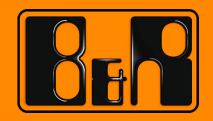

PERFECTION IN AUTOMATION www.br-automation.com

## Prerequisites and requirements

| Training modules | TM410 - Working with Integrated Motion Control<br>TM440 - Motion Control: Basic Functions |
|------------------|-------------------------------------------------------------------------------------------|
| Software         | Automation Studio 4.2<br>Automation Runtime 4.08<br>mapp Technology 1.00.0                |
| Hardware         | -                                                                                         |

#### Table of contents

| 1 Introduction                                                      | 4  |
|---------------------------------------------------------------------|----|
| 1.1 Learning objectives                                             | 4  |
| 2 The Generic Motion Control concept                                | 5  |
| 2.1 The B&R drive solution                                          | 5  |
| 2.2 Automation Studio                                               | 5  |
| 2.3 Generic Motion Control                                          | 6  |
| 2.4 Libraries                                                       | 7  |
| 3 Axis group                                                        | 8  |
| 4 Axis group configuration                                          | 10 |
| 4.1 Your first axis group project                                   | 10 |
| 4.2 Axis group reference                                            | 11 |
| 4.3 Axis configuration                                              | 11 |
| 4.4 Unit system                                                     | 12 |
| 5 Commissioning and diagnostics                                     | 13 |
| 5.1 NC Test                                                         | 13 |
| 5.2 NC Trace                                                        | 13 |
| 6 mapp technology                                                   |    |
| 6.1 Instructions for using mapp technology components               | 15 |
| 6.2 Diagnostic options for mapp technology components               |    |
| 7 Integrating an axis group in the control program                  | 20 |
| 7.1 The MpCnc2Axis component                                        | 20 |
| 7.2 Creating a program and adding MpCnc2Axis                        | 21 |
| 7.3 Connecting the axis group reference and the movement parameters | 22 |
| 7.4 mapp hierarchy                                                  |    |
| 7.5 Function block operation and status evaluation                  |    |
| 8 Axis group states                                                 | 27 |
| 9 PLCopen axis group library                                        | 29 |
| 9.1 PLCopen library                                                 | 29 |
| 9.2 Using the function blocks                                       | 29 |
| 9.3 Function blocks                                                 |    |
| 10 Programming                                                      | 33 |
| 10.1 Automating tasks                                               | 33 |
| 10.2 Uses of control structures                                     | 34 |
| 10.3 Error handling                                                 | 35 |
| 10.4 Programming PLCopen function blocks                            | 36 |
| 11 Summary                                                          | 37 |

.

1

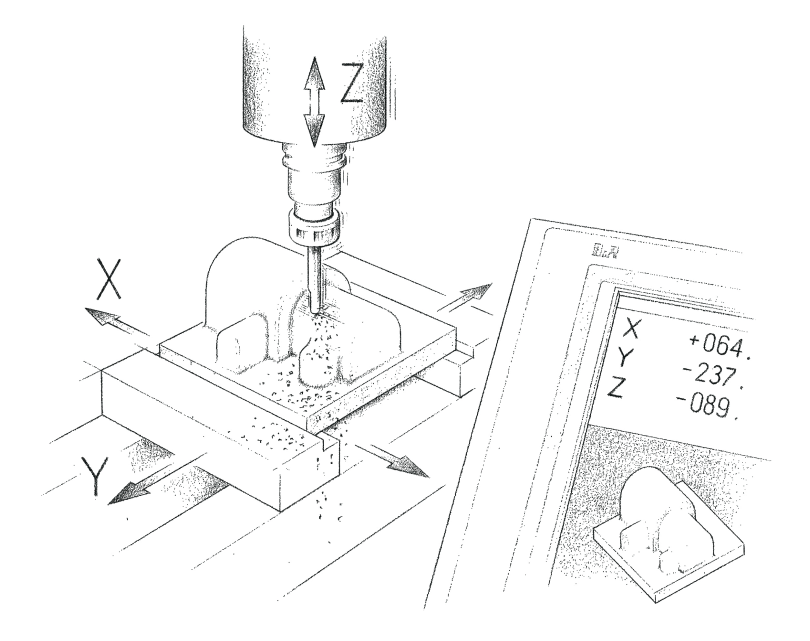

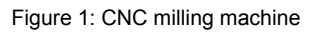

#### 1.1

, Automation Studio

.

- Generic Motion Control
- .
- Automation Studio

- mapp
- PLCopen
- 가

4 TM1110 - Integrated Motion Control – Axis Groups 가

#### 2 The Generic Motion Control

2.1 The B&R drive solution

,

B&R

.

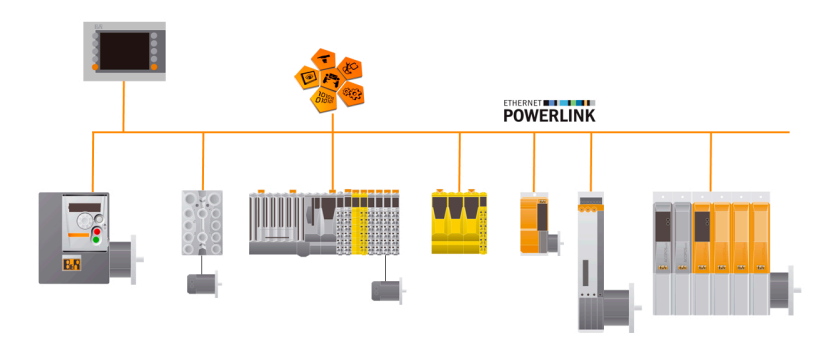

#### Figure 2: B&R hardware topology

가 POWERLINK

#### 2.2 Automation Studio

Automation Studio , HMI,

. Automation Studio

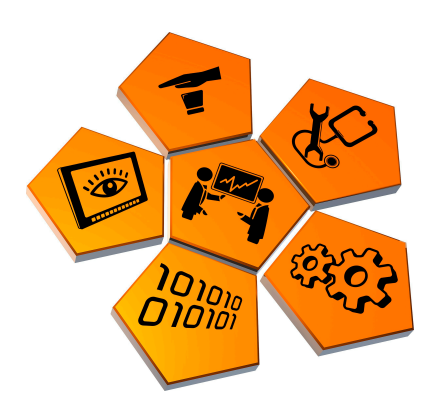

Figure 3: Automation Studio

## 2.3 Generic Motion Control

Generic Motion Control

CNC

| Generic Motion Control  |         |          |                       |  |  |  |
|-------------------------|---------|----------|-----------------------|--|--|--|
|                         | PLCopen | PLCopen  | User level            |  |  |  |
| Motion<br>Control       | CNC     | Robotic  | Industrial sector     |  |  |  |
| DC, Stepper, Hydraulics | Servo   | Inverter | ETHERNET<br>POWERLINK |  |  |  |
|                         |         |          |                       |  |  |  |

.

,

.

,

Figure 4: Generic Motion Control

PLCopen

CNC

## **The Generic Motion Control concept**

2.4

GMC

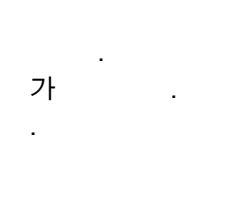

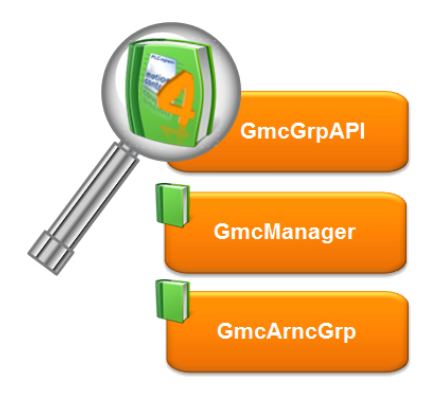

Figure 5: GMC libraries

| Library                | Description |   |
|------------------------|-------------|---|
| GmcManager             | GMC         | , |
| GmcGrpAPI              | PLCoper     | 1 |
| GmcArncGrp             | ARNC0       |   |
| Table 1: GMC libraries | 1           |   |

GMC Libraries \ GmcArncGrp \ Technical information \ Dependencies of individual libraries ? GMC Automation Studio 가 . B&R Automation Studio Upgrades Here you can download available upgrades for the current version of Automation Studio B&R Website Local All Versions> • Search... ρ Categories Description Name All Newest Upgrades Technology Packages F Generic Motion Control (GMC) Generic Motion Control (GMC) ... Hardware Modules Other Categories 4 ở 💿 Technology Packages (1) Download Selected Upgrades Cancel Customer Login

Figure 6: Generic Motion Control technology package

## Axis group

#### 3 Axis group

CNC

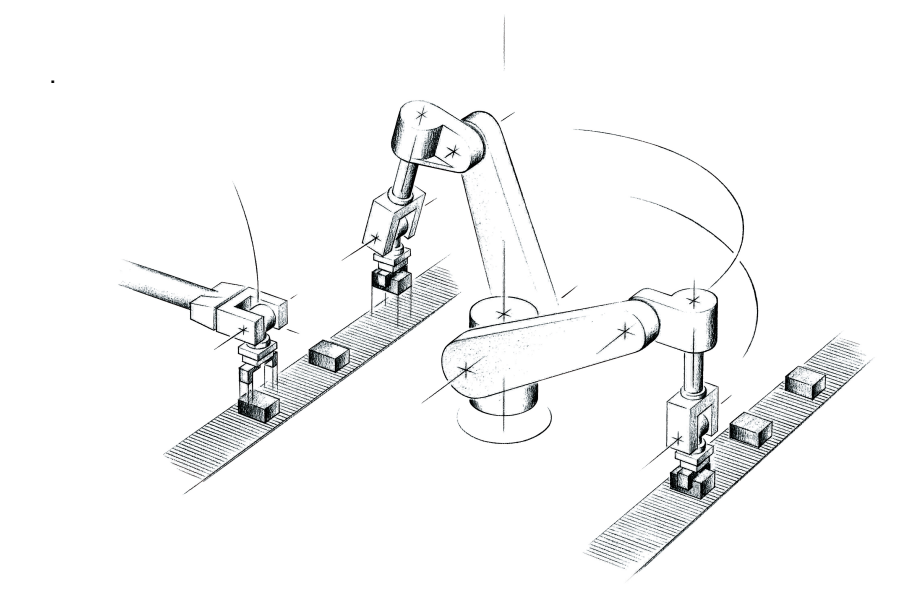

Figure 7: Robotics application

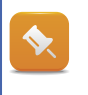

The path generator is described in greater depth in training module "TM1111 - Integrated Motion Control - Path-Controlled Movements."

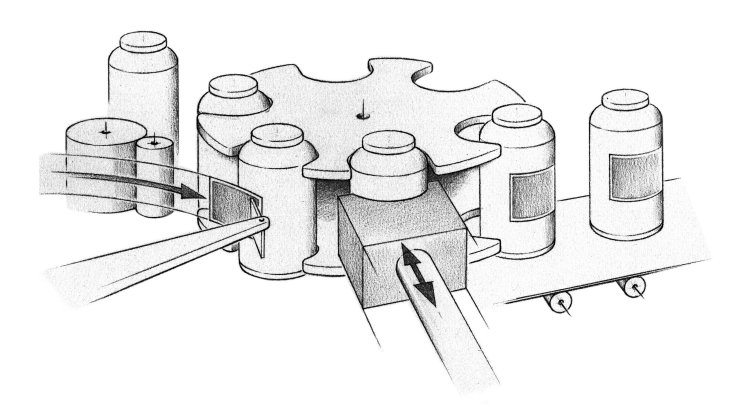

Figure 8: Labeling machines

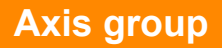

.

### Axis types

| Axis type           | Path-controlled | Description    |
|---------------------|-----------------|----------------|
| Path axis           | <               |                |
| Slave axis          | <               |                |
| Independent axis    | ×               |                |
|                     |                 | function block |
| Table 2: Axis types |                 |                |

Automation Studio

?

.

Motion  $\$  Reference manual  $\$  ARNC0  $\$  GMC libraries  $\$  GmcGrpAPI  $\$  Technical information  $\$  What is an axis group?

# Axis group configuration

#### 4 Axis group configuration

Studio . Automation

X Y

### 4.1 Your first axis group project

X / Y

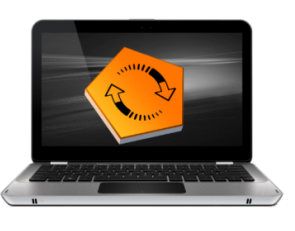

ARSim

?

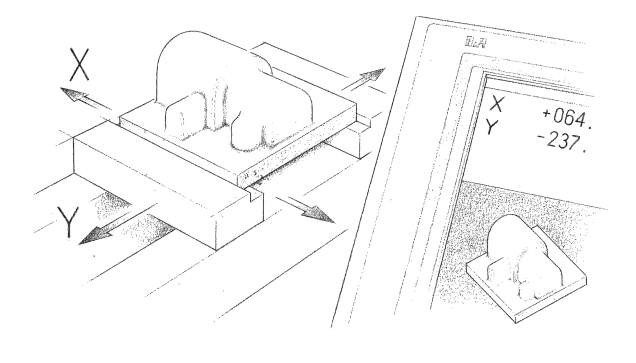

Figure 9: CNC : X / Y

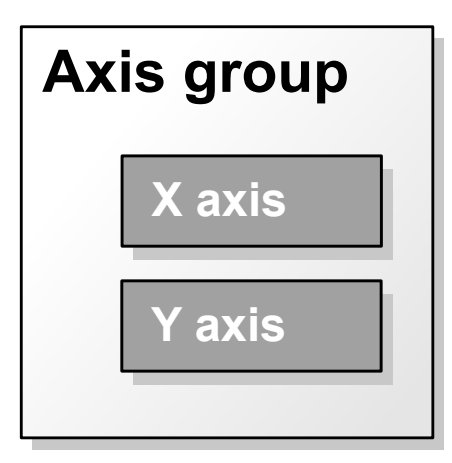

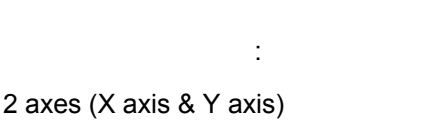

- 1 axis group

Figure 10: X, Y axis group

#### Exercise:

1) Automation Studio

2)

- 3) CNC
- 4) NC Test

Motion \ Reference manual \ ARNC0 \ GMC libraries \ GmcArncGrp \ Technical information \ Creating an axis group

**\$** 

?

" Commissioning and diagnostics" NC Test . (Section 5.1 "NC Test" on page 13).

| parallel mode         | NC Test   | ! |   |     |
|-----------------------|-----------|---|---|-----|
| NC Test가 exclusive me | ode       |   | 가 |     |
| . Parallel mode       | e NC Test |   |   | 가 가 |
|                       |           |   |   |     |

#### 4.2 Axis group reference

Automation Studio function block Axis group reference가

.

Motion \ Reference manual \ ARNC0 \ GMC libraries \ GmcArncGrp \ Technical information \ Axis group reference

#### 4.3 Axis configuration

CNC init parameter table

Motion \ Reference manual \ ARNC0 \ GMC libraries \ GmcArncGrp \ Technical information \ Axis configuration

# Axis group configuration

#### 4.4 Unit system

?

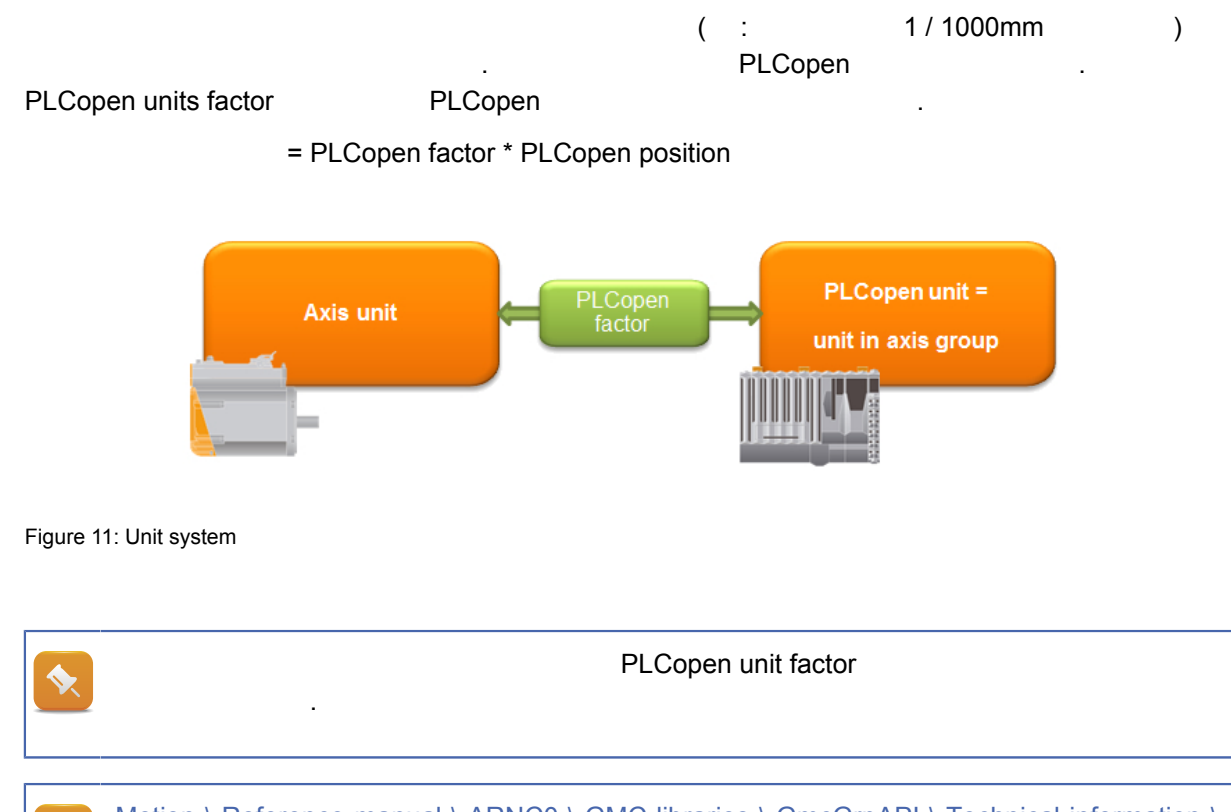

Motion \ Reference manual \ ARNC0 \ GMC libraries \ GmcGrpAPI \ Technical information \ Unit system

•

#### 5 Commissioning and diagnostics

Automation Studio

#### 5.1 NC Test

| NC Test<br>NC Test<br>• Comm<br>• Param<br>• Watch<br>• Trace<br>• | and<br>eter<br>Cyclic trace<br><u>14</u> ) | (see <u>5.2.1 "Cy</u>                   | clic tr      | ace" on pa | ge       |                                          |
|--------------------------------------------------------------------|--------------------------------------------|-----------------------------------------|--------------|------------|----------|------------------------------------------|
| 0                                                                  | Network co<br>mand trace                   | mmand trace (s<br><u>' on page 14</u> ) | ee <u>5.</u> | 2.2 "Netwo | ork com- | Figure 12: Commissioning and diagnostics |
| NC Test par                                                        | allel mode                                 | exclusive mod                           | le           |            | NC       | . Exclusive mode                         |
| . NC Te                                                            | est                                        | <                                       | /            | >          | 가        | NC Test                                  |
| Motion                                                             | \ Diagnostic                               | s \ NC Test                             |              |            |          |                                          |

#### 5.2 NC Trace

| NC Trace | cyclic trace  | <opt< th=""><th>en / Trace&gt;</th><th>가<br/>. Trace ne</th><th>NC Trace<br/>twork command</th><th></th></opt<> | en / Trace> | 가<br>. Trace ne | NC Trace<br>twork command |  |
|----------|---------------|----------------------------------------------------------------------------------------------------|-------------|-----------------|---------------------------|--|
| Auto     | mation Studio | NC Trace                                                                                                    | NC Test     |                 |                           |  |

# **Commissioning and diagnostics**

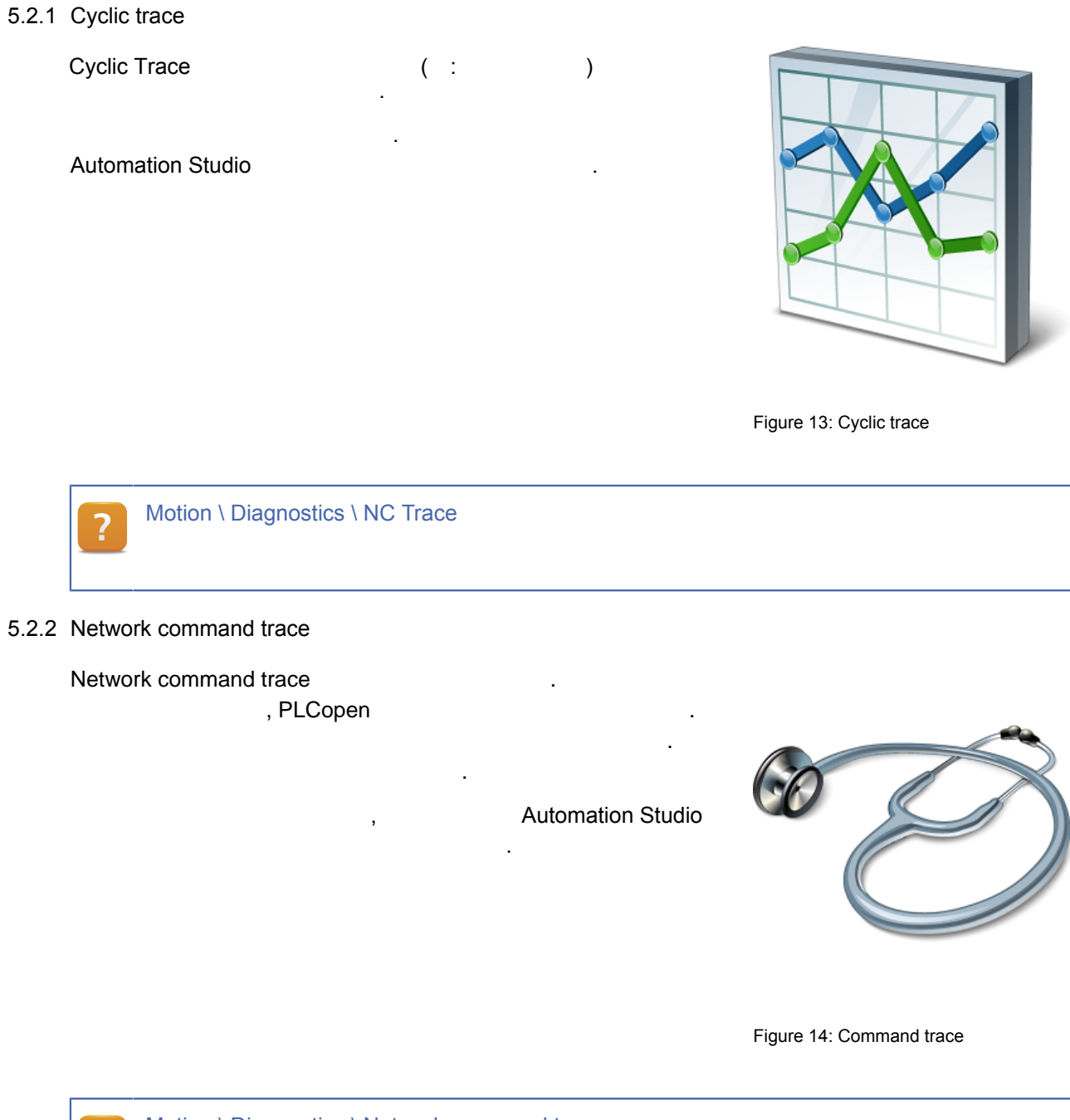

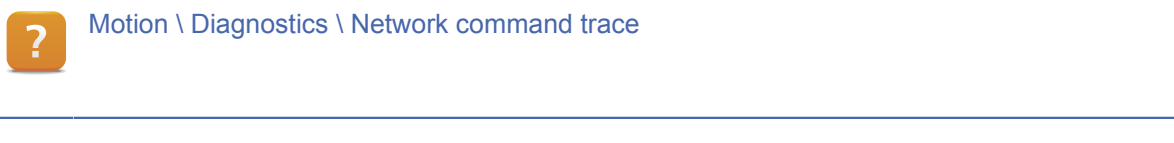

#### 6 mapp technology

| mapp techn | ology <sup>1</sup> ,     | mapp technology | TECHNOLOGY PC                   | ) |
|------------|--------------------------|-----------------|---------------------------------|---|
|            |                          |                 | Figure 15: mapp technology logo |   |
| тарр       | . mapp                   |                 | mapp                            | ) |
| Appli      | cation layer - mapp tech | nology          |                                 |   |

- Concept
- Getting started •
- Components •

#### 6.1 mapp technology components

mapp component

- **Configuration View** .
- 가 "mapp" • 가
- mapp component •
- **Configuration View** MpLink •

**Configuration View** 

| Configuration View                                                                                                    | ▼ ‡ ×                                                                               | Config_1.mpaxisbasic [mapp Configuration] ×                            | Toolbox - Object Catalog 🛛 🔻 🗜 🗙 |
|----------------------------------------------------------------------------------------------------|-------------------------------------------------------------------------------------|------------------------------------------------------------------------|----------------------------------|
| <i>4</i> ? 📑 🗉 🗷                                                                                                    |                                                                                     | 🛅 🔍 🚸 🖗                                                                | : 🎼 📲 📡 Search 🔎                 |
| Configuration                                                                                                    | Batch Description                                                                   | Mpaxisbasic AvisBasic                                                  | mapp Technology 🗛 🔺              |
| Simulation [Active]                                                                                                    | An ARsim is used as CPU.<br>Hardware configuration<br>Hardware topology             | Name: Value<br>Que Value<br>Que Axis configuration Int Parameter Table | Single Axis                      |
| B→ @ Cpu.sw<br>B→ % Cpu.per<br>B→ @ IoMap.iom<br>B→ Ø PVMap.vvm                                                                                                    | Software configuration<br>Permanent variables<br>IO mapping file<br>PV mapping file | 🐵 ··· 📸 Alarms Basic                                                   | Technology Packages              |
| Hotion                                                                                                    |                                                                                     |                                                                        | mapp                             |
| Grund Grund |                                                                                     |                                                                        | Name<br>MpAxisBasic Default      |

:

Figure 16: Configuration View mapp technology package MpAxisBasic

| <b>\$</b> | Configuration View | MpLink | ADR() function mapp component | function block |
|-----------|--------------------|--------|-------------------------------|----------------|
|           |                    |        |                               |                |

<sup>1</sup> mapp technology stands for "Modular APPlication technology".

| Application layer - mapp technol                          | ology \ Concept \ Component design \ / | Adding mapp components |
|-----------------------------------------------------------|----------------------------------------|------------------------|
| mapp components                                           |                                        |                        |
| mapp component function block<br>(Ansi C, ST ) ,          | mapp                                   |                        |
| mapp function block "Enable"<br>, mapp<br>"Active = TRUE" | mapp<br>. mapp c                       | 가<br>omponent          |
| Application layer - mapp techn                            | nology \ Concept \ Component design \  | Using mapp components  |

#### **Download behavior**

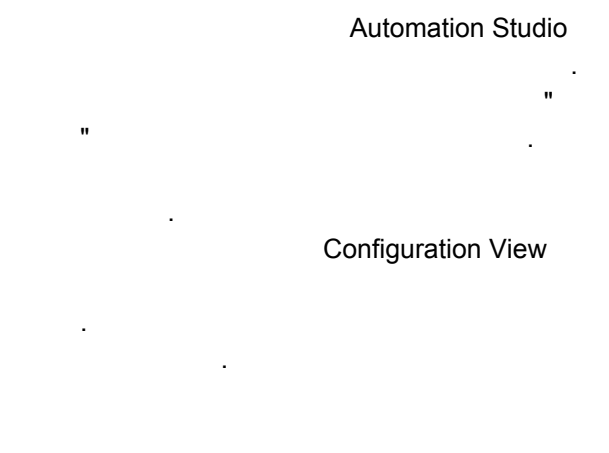

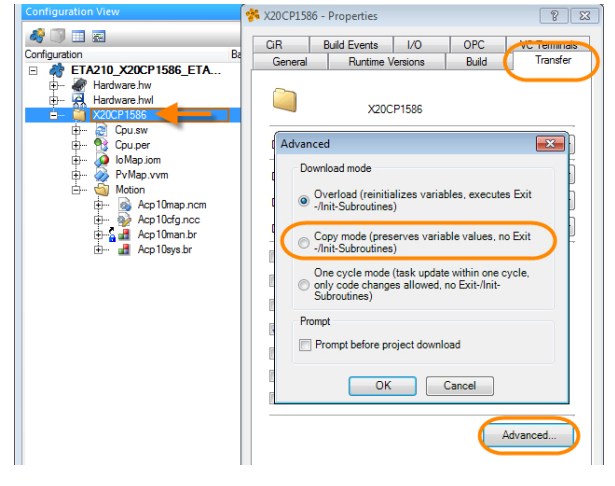

Figure 17: Configuration of the transfer method in the Properties window in Configuration View

Application layer - mapp technology \ Concept \ Component design \ Using mapp components Real-time operating system \ Target systems \ SG4 \ Download

#### **Configuration Files**

?

?

| mapp compone        | ent   | 가                 | Automation Studio |  |
|---------------------|-------|-------------------|-------------------|--|
| Configuration View, | WebXs |                   |                   |  |
| тарр                | 가     | Automation Studio |                   |  |

Application layer - mapp technology \ mapp \ Concept

- Component design \ Adding mapp components
- Configuring components

#### 6.2 Diagnostic options for mapp technology components

mapp technology components 가 Automation Studio,

#### Programming languages in monitor mode

. 가 . mapp technology components "Error" "Status ID"

|               | MpAxisBasic_0       |                         |   |  |  |
|---------------|---------------------|-------------------------|---|--|--|
| gAxisBasic    | MpLink              | Active<br>TRUE          | - |  |  |
|               | Enable<br>TRUE      | Error<br>TRUE           | - |  |  |
| cmdErrorReset | ErrorReset<br>FALSE | StatusID<br>-1064074747 |   |  |  |

Figure 18: Ladder Diagram program in monitor mode

#### Watch window

| Watch window      | Logical View      |
|-------------------|-------------------|
|                   | ,                 |
| <vvalch></vvalch> | •                 |
| functio           | n block           |
| 7L                | 7L                |
| 2 F               | · 1<              |
| . Error. Statı    | usID. CommandBusv |
| ,,,,              | ,,                |
|                   |                   |
|                   |                   |
| fun               | ction block       |

| Watch [mp410_axis::mp410_axisCyclic.st] |                          |
|-----------------------------------------|--------------------------|
| Name                                    | Value                    |
| MpAxisBasic_0                           |                          |
| - 🔷 Active                              | TRUE                     |
| - 🔷 Error                               | TRUE                     |
| - 🔷 StatusID                            | -1064074747              |
| - 🔷 CommandBusy                         | FALSE                    |
| - 🔷 CommandAborted                      | FALSE                    |
| - 🔷 PowerOn                             | FALSE                    |
| - 🔷 IsHomed                             | TRUE                     |
| 🕂 🧼 Info                                |                          |
| - 🔷 AxisInitialized                     | TRUE                     |
| - Contraction ReadyToPowerOn            | TRUE                     |
| - PLCopenState                          | mpAXIS_DISABLED          |
| 🖻 🔷 Diag                                |                          |
| 🕂 🔶 StatusID                            |                          |
|                                         | mpAXIS_ERR_PLC_OPEN      |
| ⊢                                       | mpCOM_SEV_ERROR          |
| └- ◇ Code                               | 33285                    |
| 🕀 🧼 Internal                            |                          |
| ⊢⊘ ID                                   | -1073712530              |
| - Severity                              | mpCOM_SEV_ERROR          |
| Facility                                | mpCOM_FAC_ARCORE         |
| └ ◇ Code                                | 29294                    |
| └                                       | mpAXIS_CMD_MOVE_VELOCITY |

Figure 19: Instance variable of the MpAxisBasic function block in the Watch window

#### Logger

| 가         | mapp technology  |        | 가 | 가 "\$mapp" | logger f  | ile 가 |
|-----------|------------------|--------|---|------------|-----------|-------|
|           | AutomationStudio |        |   |            | <f1></f1> |       |
|           |                  | logger |   |            |           |       |
| , PLCopen | 가                |        |   | logg       | er        |       |

| SL1 [Logger] X |         |            |                    |        |                            |              |            |                  |                        |                                                                           |                 |          | -          |
|----------------|---------|------------|--------------------|--------|----------------------------|--------------|------------|------------------|------------------------|---------------------------------------------------------------------------|-----------------|----------|------------|
| 🔄 🗐 🔡 🗟 📦      | 😭 📝     |            |                    |        |                            |              |            |                  |                        |                                                                           |                 |          |            |
| Modules        |         | <b>4</b> × | Logger Entries: 18 |        |                            |              |            |                  |                        |                                                                           |                 |          |            |
| Object Name    | Visible | Continuous | Level              | Linked | Time                       | Error Number | OS Task    | Logger Module    | Error Description      | ASCII Data                                                                | Binary Data     | Location | *          |
| 🖃 🏐 Online     |         |            | 1 👪 Error          |        | 2015-02-25 13:41:48,176800 | 29206        | gAxisBasic | \$mapp           | The controller is off. | Der Regler ist aus                                                        |                 | Online   |            |
| System         |         |            | 2 🕥 Debug          |        | 2015-02-25 13:03:07,148800 | 0            | MpWebXs    | \$mapp           |                        | <version:1.00.9></version:1.00.9>                                         |                 | Online   |            |
| User           |         |            | 3 Debug            |        | 2015-02-25 13:03:07.148800 | 0            | MpAxis     | Smapp            |                        | <debug><versio< td=""><td></td><td>Online</td><td></td></versio<></debug> |                 | Online   |            |
| Fieldbus       |         |            |                    |        |                            | •            |            |                  |                        | inchilde at 1                                                             |                 | A +      | *          |
| Safety         |         |            | Details            |        |                            |              |            |                  |                        |                                                                           |                 |          | <b>4</b> × |
| Smapp          |         | Ц          | Name               |        | Value                      |              |            |                  |                        |                                                                           |                 |          |            |
|                |         |            | Level              |        | Error                      |              |            |                  |                        |                                                                           |                 |          |            |
|                |         |            | Date               |        | 25.02.2015                 |              |            |                  |                        |                                                                           |                 |          |            |
|                |         |            | Time               |        | 2015-02-25 13:41:48,17     | 6800         |            |                  |                        |                                                                           |                 |          |            |
|                |         |            | Event Id           |        | 0                          |              |            |                  |                        |                                                                           |                 |          |            |
|                |         |            | Customer           |        | B&R                        |              |            |                  |                        |                                                                           |                 |          |            |
|                |         |            | Facility Number    |        | 0                          |              |            |                  |                        |                                                                           |                 |          |            |
|                |         |            | Error Number       |        | 29206                      |              |            |                  |                        |                                                                           |                 |          |            |
|                |         |            | OS Task            |        | gAxisBasic                 |              |            |                  |                        |                                                                           |                 |          |            |
|                |         |            | Logger Module      |        | \$mapp                     |              |            |                  |                        |                                                                           |                 |          |            |
|                |         |            | Location           |        | Online                     |              |            |                  |                        |                                                                           |                 |          |            |
|                |         |            | Error Description  |        | The controller is off.     |              |            |                  |                        |                                                                           |                 |          |            |
|                |         |            | ASCII Data         |        | Der Regler ist aus         |              |            | PLCopen_FB: FB_M | C_MoveVelocity         | . PLCopen                                                                 | _FB: FB_MC_Move | Velocity |            |
|                |         |            | Binary Data        |        |                            |              |            |                  |                        |                                                                           |                 |          |            |
|                |         |            |                    |        |                            |              |            |                  |                        |                                                                           |                 |          |            |
|                |         |            | 💁 Details 🌌 Bac    | ktrace |                            |              |            |                  |                        |                                                                           |                 |          |            |

Figure 20: PLCopen error in the logger window

#### Trace TARGET\_DATA m\_control\_:cmdPower -0:00000 0.000000 0.000000 0.000000 y-pos. x-diff. Automation Studio trace UnitY , 6.0 8.0 10.0 12.0 TARGET\_DATA m\_control\_:MC\_Power\_Axis01.Busy 0.0 2.0 4.0 . 1 \*\* pes....0.000000 y-pos. 0.000000 x-diff. 0.000000 y-diff. 0.000000 UnitY . 6.0 8.0 10.0 12.0 TARGET\_DATA m\_control\_:MC\_Power\_Axis01.Status 4.0 1 x-pes...0.000000 y-pos. 0.000000 x-diff. 0.000000 y-diff. 0.000000 UnitY 0.0 10.0 12.0 2.0 4.0 6.0 8.0

Figure 21: Switching on the controller with cmdPower: the time relationship between commands and status information

.

#### System Diagnostics Manager

| "Application Status"      | System [ | Diagnostics Man | ager  |       | . his           |
|---------------------------|----------|-----------------|-------|-------|-----------------|
| directly ope for mapp teo | chnology | WebXs           |       | , SDM | mapp components |
| logger                    | 가        |                 | 가     |       |                 |
| . SDM HTML                |          | Visual Compo    | nents |       |                 |

#### mapp WebXs

| mapp technology WebXs | mapp components |        |
|-----------------------|-----------------|--------|
| . mapp components     | , components    | alarms |
| 2.                    |                 |        |

#### Integration of Visual Components using the MpAlarm component

| mapp technol | ogy component | alarm      |         | alarm |
|--------------|---------------|------------|---------|-------|
|              | alarm         | mapp Alarm | MpAlarm |       |
|              |               |            |         |       |

## Integration of Visual Components using the MpComLoggerUI component

| mapp technology | logger                | . logger |  |
|-----------------|-----------------------|----------|--|
| MpComLoggerUI   | Visual Components     |          |  |
| mapp components | s, error numbers ever | nt types |  |
| mapp logger     | 가                     |          |  |

| ? | Diagn                      | Diagnostics and service \ Diagnostic tool \                 |  |  |  |  |  |  |  |
|---|----------------------------|-------------------------------------------------------------|--|--|--|--|--|--|--|
|   | •                          | Logger                                                      |  |  |  |  |  |  |  |
|   | •                          | Watch window                                                |  |  |  |  |  |  |  |
|   | •                          | Monitors \ programming languages in monitor mode            |  |  |  |  |  |  |  |
|   | Trace                      |                                                             |  |  |  |  |  |  |  |
|   | System Diagnostics Manager |                                                             |  |  |  |  |  |  |  |
|   | Applic                     | ation layer - mapp technology \                             |  |  |  |  |  |  |  |
|   | •                          | WebXs                                                       |  |  |  |  |  |  |  |
|   | •                          | Components \ Infrastructure \                               |  |  |  |  |  |  |  |
|   |                            | ° MpAlarm - Support for alarm management                    |  |  |  |  |  |  |  |
|   |                            | ° MpCom - mapp management \ function blocks \ MpComLoggerUI |  |  |  |  |  |  |  |
|   | •                          | Diagnostics \ Logger window                                 |  |  |  |  |  |  |  |

7 Integrating an axis group in the control program mapp ア Component가 ア CNC Figure 22: mapp components for controlling axis groups

MpCnc2Axis mapp component 2 CNC MpAxisBasic mapp function block MpCnc2Axis .

Figure 23: mapp 2-axis CNC

#### Task: Creating mapp-control of the axes of an X/Y-CNC machine using MpAxisBasic

- 1 Go to the Configuration View
- 2 Add mapp technology MpAxisBasic component from the toolbox for the X and Y axes
- 3 Add the new "cnc\_ctrl" Ladder Diagram program
- 4 Add MpAxisBasic function blocks
- 5 Connect the "MpLink", "Enable", "Axis" and "Parameters" inputs
- 6 Transfer project and test axes by switching on "Power"

#### 7.1 The MpCnc2Axis component

MpCnc2Axis mapp technology component 2 CNC

CNC

MpCnc2Axis function block

- Group preparation
- CNC movements
- Error handling
- Jog mode
- Single-step operation

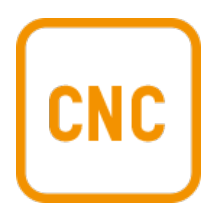

:

Figure 24: mapp CNC

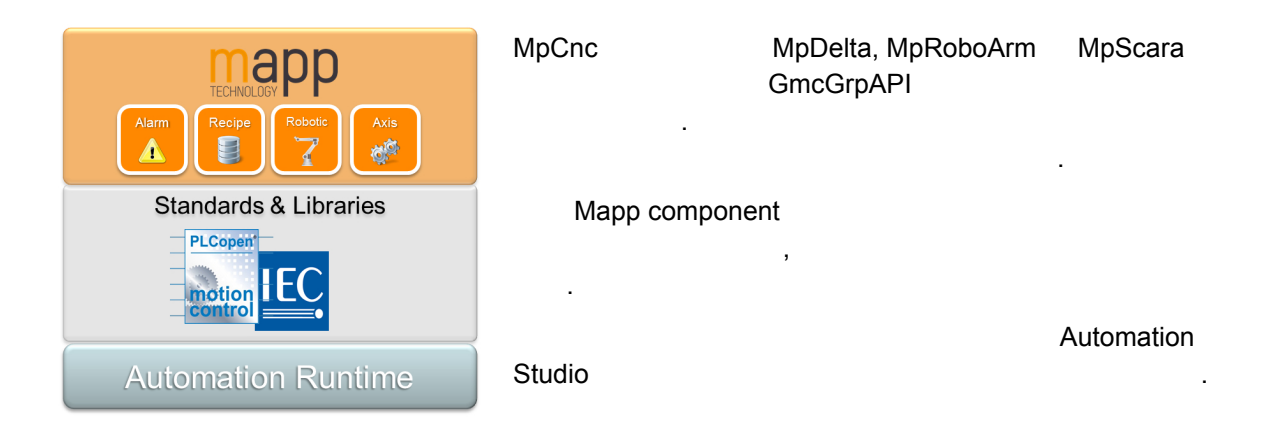

Figure 25: mapp components are based on open standards, technology functions and libraries

#### 7.2 Creating a program and adding MpCnc2Axis

| MpCnc2Axis           | function | block | Automation Studio  |   |         |  |
|----------------------|----------|-------|--------------------|---|---------|--|
| Configuration View   |          |       | mapp technology pa | 가 |         |  |
| MpCnc2Axis component |          |       | Configuration View | 가 | . MpCnc |  |
| 가 Logical View       | 가        |       |                    |   |         |  |

가

#### , MpCnc2Axis function block

Configuration View

MpLink

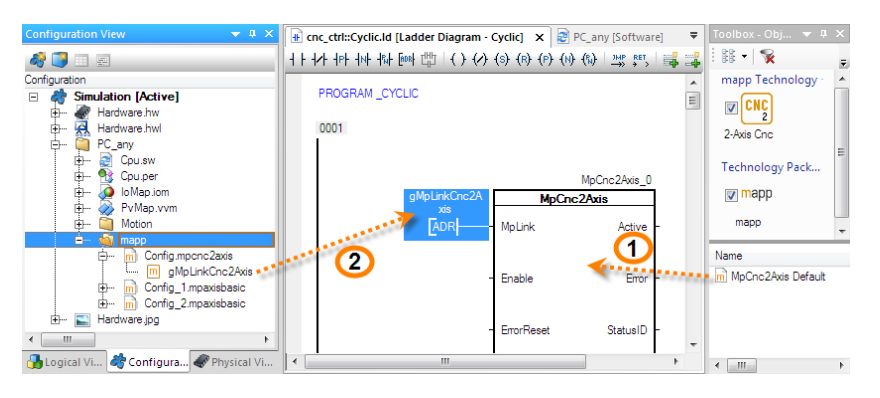

Figure 26: (1) Add MpCnc2Axis from the toolbox and (2) transfer the MpLink address from the Configuration View

| ? | Application layer - mapp technology \ Concept \ Component design \ Adding mapp components |
|---|-------------------------------------------------------------------------------------------|
|---|-------------------------------------------------------------------------------------------|

#### Exercise: Adding the mapp technology configuration for MpCnc2Axis

| mapp tech       | nology package | 가 | Automation Studio |                    | MpCnc2Axis |
|-----------------|----------------|---|-------------------|--------------------|------------|
| Configuration V | /iew           |   | . MpCnc           | 가                  | MpCnc2Axis |
| function block  | cnc_ctrl       | 가 | ADR()             | Configuration View |            |
| MpLink          |                |   |                   |                    |            |

- 1) Go to the Configuration View.
- 2) Add the mapp technology package from the toolbox.
- 3) Add the MpCnc2Axis standard configuration in the Configuration View.
- 4) Add the MpCnc library in the Logical View.
- 5) Add MpCnc function block from the toolbox into the "cnc\_ctrl" into the Ladder Diagram program.
- Assign MpLink from the Configuration View to the MpCnc2Axis function block using the ADR() function.

#### 7.3 Connecting the axis group reference and the movement parameters

# axis group reference

#### Using the axis group reference

.

MCAxesGroupType\_Arnc type 가 NC mapping table

| 📓 Arnc0map.nc    | m [Mapping Edit | tor] ×    |            | •                                                                                                    | Global.var [Va | riable Declaration] × |                                         | •   | 🔹 cnc_ctrl::Cyclic.Id [Ladder [ | iagram - Cyclic] | ×               | - |
|------------------|-----------------|-----------|------------|----------------------------------------------------------------------------------------------------|----------------|-----------------------|-----------------------------------------|-----|---------------------------------|------------------|-----------------|---|
| 🖏 🖂 🍪 🧭          | (i)             |           |            |                                                                                                    | 4 🗇            |                       |                                         |     | ㅓㅏㅓ↗ト ㅓ₽ト ㅓルト ન₨ト ᡂጾ ᄈ          | ()()()           | (R) (P) (N) (%) |   |
| No Object Ivanio | Nc Object Typ   | e Channel | Simulation | NC INIT Paramete 🔺                                                                                                    | Name           | Туре                  | 🔒 Constant                              | 2R  |                                 |                  | MoCoc2Avis 0    | ~ |
| gCnc01           | <b>ABCNCSYS</b> | 1         | Off        | gCnc01obj                                                                                                    |                |                       |                                         |     | aMpLinkCnc2A                    | MoC              | inc?Avis        |   |
| SNC2             | ncCNCSYS        | 2         | Off        |                                                                                                    | 🧼 gAxis01      | ACP10AXIS_typ         |                                         | E   | xis                             | - Inpo           |                 | = |
| CNC3             | ncCNCSYS        | 3         | Off        | And a state of the state of the | <u></u>        | ACD10AVIC by          |                                         | E   | ADR                             | MpLink           | Active -        |   |
| CNC4             | ncCNCSYS        | 4         | Off        |                                                                                                    | gCnc01         | MCAxesGroupType_Am    |                                         | C   |                                 |                  |                 |   |
| CNC5             | ncCNCSYS        | 5         | Off        |                                                                                                    |                |                       | <u></u>                                 |     |                                 |                  |                 |   |
| CNC6             | ncCNCSYS        | 6         | Off        |                                                                                                    |                |                       | 1 A A A A A A A A A A A A A A A A A A A |     |                                 | - Enable         | Error -         |   |
| CNC7             | ncCNCSYS        | 7         | Off        | E                                                                                                    |                |                       | 1 A A                                   |     |                                 |                  |                 |   |
| CNC8             | ncCNCSYS        | 8         | Off        |                                                                                                    |                |                       | 1.00                                    |     |                                 |                  |                 |   |
| CNC9             | ncCNCSYS        | 9         | Off        |                                                                                                    |                |                       |                                         |     |                                 | - ErrorReset     | StatusID -      |   |
| CNC10            | ncCNCSYS        | 10        | Off        |                                                                                                    |                |                       |                                         |     |                                 |                  |                 |   |
| CNC11            | ncCNCSYS        | 11        | Off        |                                                                                                    |                |                       |                                         | •.  |                                 |                  |                 |   |
| CNC12            | ncCNCSYS        | 12        | Off        |                                                                                                    |                |                       |                                         |     |                                 | Parameters       | UpdateDone -    |   |
| CNC13            | ncCNCSYS        | 13        | Off        |                                                                                                    |                |                       |                                         | - 1 | **                              |                  |                 |   |
| CNC14            | ncCNCSYS        | 14        | Off        |                                                                                                    |                |                       |                                         |     | 1 Mar. 1                        |                  |                 |   |
| CNC15            | ncCNCSYS        | 15        | Off        |                                                                                                    |                |                       |                                         |     |                                 | - Update         | ×F              |   |
| CNC16            | ncCNCSYS        | 16        | Off        |                                                                                                    |                |                       |                                         |     | 4                               |                  |                 |   |
| CNC17            | ncCNCSYS        | 17        | Off        |                                                                                                    |                |                       |                                         |     | gCnc01                          |                  |                 |   |
| CNC18            | ncCNCSYS        | 18        | Off        | -                                                                                                    |                |                       |                                         |     |                                 | AxesGroup        | 1 <sup>Y</sup>  | - |
| ۰ III            |                 |           |            | ۴.                                                                                                    | <              |                       |                                         | Þ   | •                               | m                | I               | • |

Figure 27: Connecting the axis group reference

Axis reference

"AxesGroup" (ADR) function block

function block

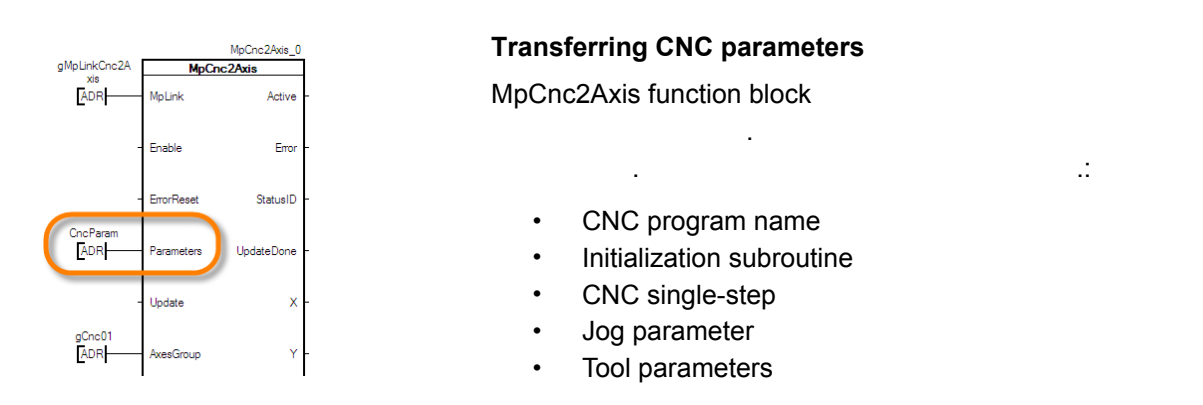

Figure 28: Parameter data structure transfer (MpCnc2AxisParType)

?

|               | Variable Declaration]* × |               |            |          |            |       | _               |  |
|---------------|--------------------------|---------------|------------|----------|------------|-------|-----------------|--|
| Name          | Туре                     | & Reference   | 🔒 Constant | 🗬 Retain | Replicable | Value | Description [1] |  |
| CncParam      | MpCnc2AxisParType        |               |            |          | V          | C     |                 |  |
| Figure 29: Em | pty "Value" field        | to initialize | e the sti  | ructure  | with sta   | ndard | lvalues         |  |

Application layer - mapp technology \ Components \ Mechatronics \ MpCnc - CNC system controller \ Function blocks \ MpCnc2Axis

Motion \ Reference manual \ ARNC0 \ GMC libraries \ GmcArncGrp \ Technical information \ Axis group reference

#### Exercise: Assigning axis group reference and assign parameters

| Мр | Cnc2Axis function bl | axis group reference<br>ock | 9           | 가 | 가 |
|----|----------------------|-----------------------------|-------------|---|---|
| 1) | ADR() function       | axis group reference        | "AxesGroup" |   |   |
| 2) | "CncParam"           | "Parameters"                |             |   |   |
|    | "CncParam"           | MpCnc2AxisParType           |             |   |   |

#### 7.4 mapp hierarchy

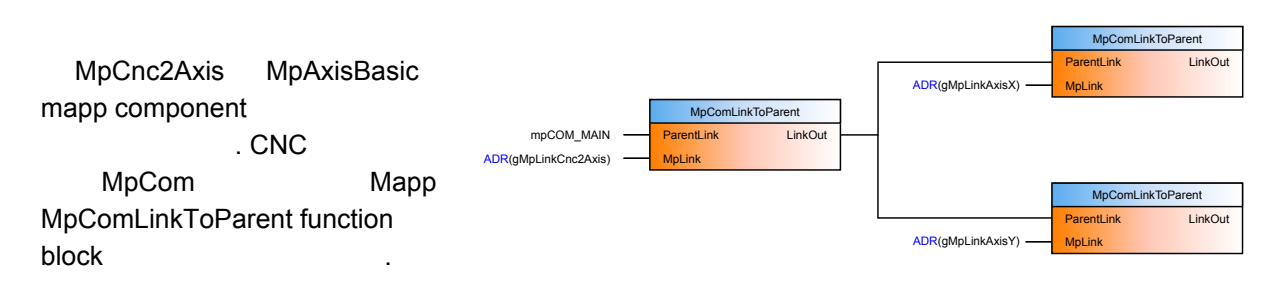

Figure 30: mapp hierarchy with MpComLinkToParent

#### MpComLinkToParent function block

Application layer - mapp technology \ Components \ Infrastructure \ MpCom \ mapp management \ MpComLinkToParent

Application layer - mapp technology \ Components \ Mechatronics \ MpCnc - controller of a CNC system \ Technical information \ CNC hierarchy concept

#### Create mapp link hierarchy and switch on axis group with MpCnc2Axis

| 1 | MpComLinkToParent<br>가 |               |              | "cnc_ctl"  | mapp |
|---|------------------------|---------------|--------------|------------|------|
| 2 |                        |               |              |            |      |
| 3 | MpAxisBasic r          | mapp function | n block "Ena | able" TRUE |      |
| 4 | "Active"               | "Info.Ready   | ToPowerOn"   | TRUE가      |      |
| 5 | MpCnc2Axis             | "Enable"      | TRUE         |            |      |
| 6 | MpCnc2Axis             |               | "Power"      |            |      |
| 7 | MpCnc2Axis             | MpAxisBa      | sic          |            |      |
|   |                        |               |              |            |      |

#### 7.5 Function block operation and status evaluation

mapp function block 가 . Application layer - mapp technology \ Concept \ Component design \ Inputs and outputs ? **Timing diagrams** Power Automation Studio function block CommandBusy PowerOn MpAxisBasic\_0. PowerOn 1 MpAxisBasic\_n. PowerOn I Figure 31: Input "Power" timing diagram at MpCnc2Axis

Application layer - mapp technology \ Components \ Mechatronics \ MpCnc - controller of a CNC system \ Function blocks \ MpCnc2Axis \ Timing diagrams

#### Status information

| 가      | " | " | TRUE가             | . "StatusID" Autom         |   | on Studio |
|--------|---|---|-------------------|----------------------------|---|-----------|
|        |   |   | 가                 |                            | 가 | "info"    |
|        |   |   | . V               | /ebXs                      |   |           |
| Logger |   | • | Automation Studio | System Diagnostics Manager |   |           |

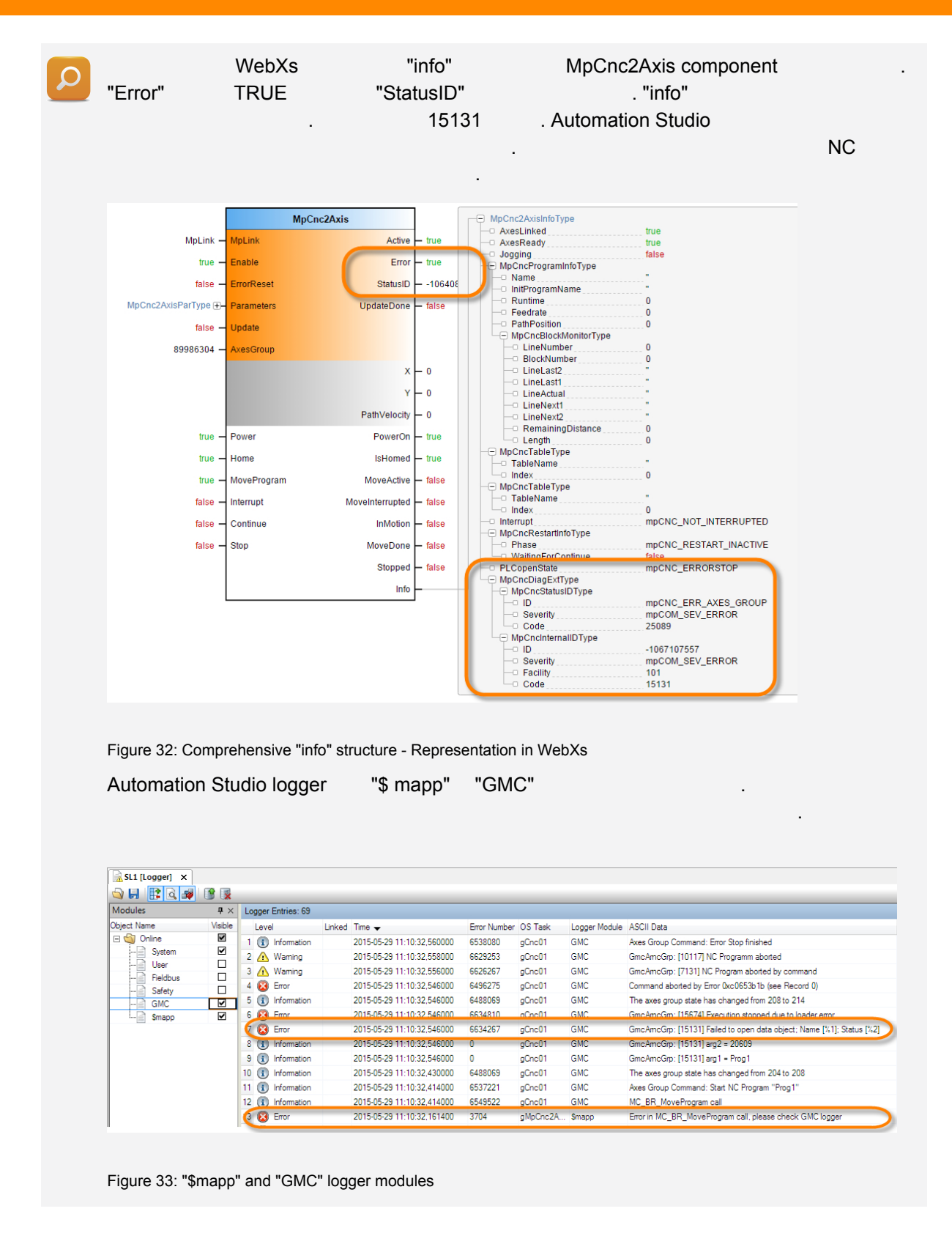

#### "ErrorReset"

가

, "MoveProgram"

#### 8 Axis group states

#### PLCopen

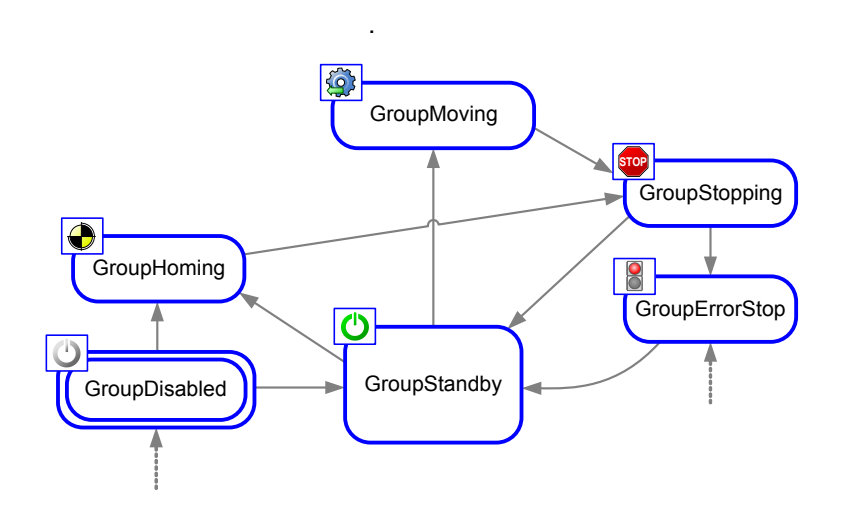

Figure 34: PLCopen axis group state diagram

|                                        | function block                                 | . GroupErrorStop     |
|----------------------------------------|------------------------------------------------|----------------------|
|                                        | 7                                              |                      |
| State                                  | Description                                    |                      |
| GroupDisabled                          |                                                |                      |
| GroupStandby                           |                                                |                      |
| GroupHoming                            |                                                |                      |
| GroupMoving                            |                                                |                      |
| GroupErrorStop                         |                                                |                      |
| GroupStopping                          |                                                |                      |
| Table 3: PLCopen axis group states     |                                                |                      |
| Motion \ Reference ma<br>State diagram | nual \ ARNC0 \ GMC libraries \ GmcGrpAPI \ Tec | hnical information \ |

MpCnc2Axis "info"

Exercise: Command execution and condition monitoring

.

"PLCopenState"

## **Axis group states**

- 가 1 MpWebXs
- 2 WebXs "info" Watch
- 3
- 4 "Home" "IsHomed"
- 100% 5 "Override"
- ... 6 MpCnc2Axis "ProgramName"
- "MoveProgram" CNC
- MpCnc2Axis function block 7
- "Interrupt", "Continue" "Stop" 가 8 , MpCnc2Axis function blockd

#### Exercise: Generating and deleting axis group errors

CNC "ErrorReset" .

...

- "ProgramName" 1 MpCnc2Axis
- "MoveProgram" CNC
- "StatusID" 2 "Error"
- 3 "info" logger ...
- 4 "ErrorReset"
- 5 "Error" "StatusID" "info"

#### Exercise: Single-step operation

- 1 "SingleStep" "SingleStepActive"
- 2. "Continue", "MovementActive" "MoveInterrupted" variable trace
- 3 CNC Trace ••
- "MovementInterrupted"가 TRUE 4 Trace
- "BlockMonitor" 5 "info" "Interrupt"
- 6 "Continue" CNC

#### 9 PLCopen axis group library

 GmcGrpAPI
 function block mapp technology

 .
 function block
 PLCopen

 PLCopen
 , mapp

#### 9.1 PLCopen library

Copen @ Br PLCopen function B&R block PLCopen 4 **PLCopen** Standard function block B&R function block **Functions** motion contro Function block PLCopen function block B&R **B&R** specific function block function block Functions "MC\_" . e.g. MC\_MoveDirectAbsolute(). B&R function block 411 runctional "MC\_BR\_" . e.g. MC\_BR\_GroupPower(). Figure 35: PLCopen @ B&R

function block GmcGrpAPI

Motion \ Reference manual \ ARNC0 \ GMC libraries \ GmcGrpAPI

#### 9.2 Using the function blocks

?

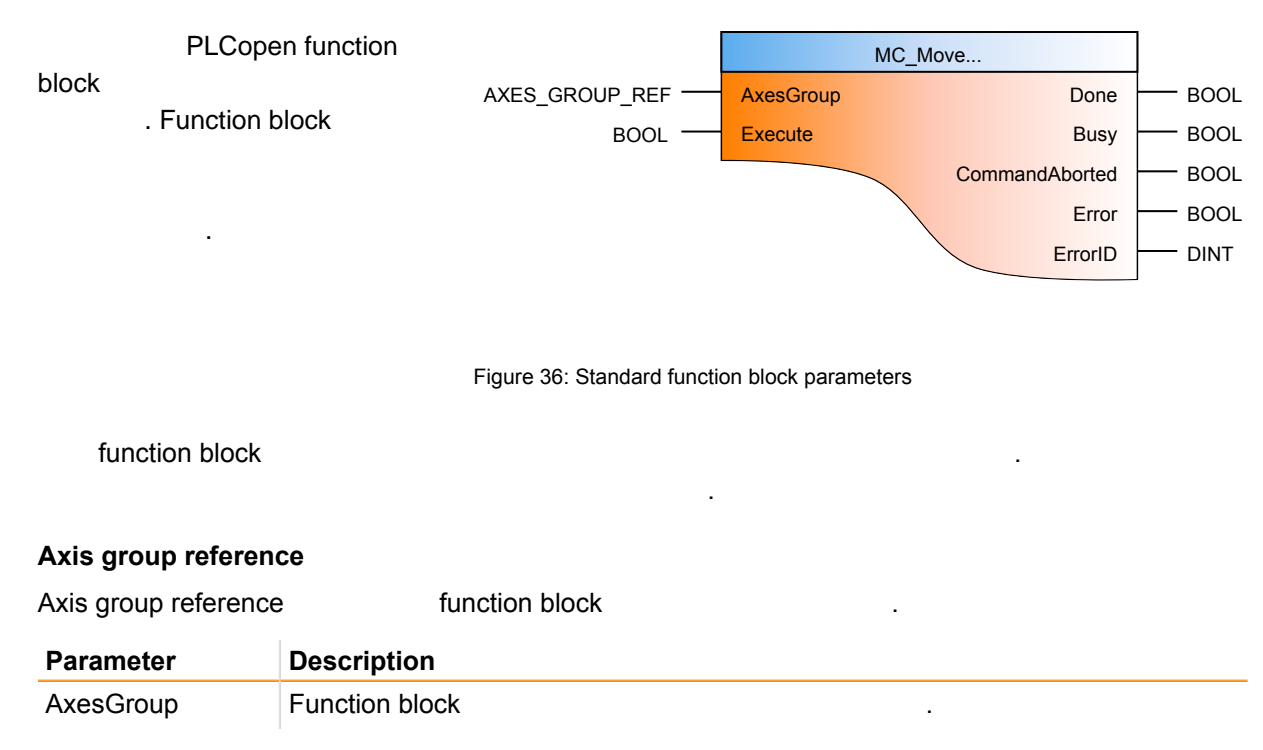

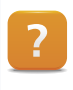

Motion \ Reference manual \ ARNC0 \ GMC libraries \ GmcArncGrp \ Technical information \ Axis group reference

#### **Begin execution**

| Function block | 가                                             | . function block | Enable | Execute  |       |
|----------------|-----------------------------------------------|------------------|--------|----------|-------|
| Parameter      | Description                                   |                  |        |          |       |
| Enable         | Function block Enable<br>function block       |                  |        | . Enable | Reset |
| Execute        | Function block Execute in Execute input Reset | nput             | 가      |          |       |

#### Status outputs

Function block

| Parameter      | Description      |
|----------------|------------------|
| Busy           | Function block . |
| Done           | · ·              |
| CommandAborted | function block   |
| Error          |                  |

#### **Error information**

.

.

| Error     | ErrorID     | 가   |                   |
|-----------|-------------|-----|-------------------|
| Parameter | Description |     |                   |
| ErrorID   |             | . 가 | Automation Studio |

?

Motion \ Reference manual \ ARNC0 \ GMC libraries \ GmcGrpAPI \ *Name of the function block* \ Error numbers

| Done, Aborted, Error | ErrorID | Execute | Enable | Reset |
|----------------------|---------|---------|--------|-------|
|                      |         |         |        |       |

가 Execute input

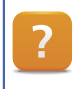

Motion \ Reference manual \ ARNC0 \ GMC libraries \ GmcGrpAPI \ Technical information \ Function block interface

# PLCopen axis group library

#### 9.3 Function blocks

| PLCopen function block<br>block            | function block function<br>function block<br>function block |
|--------------------------------------------|-------------------------------------------------------------|
|                                            | 가 function block                                            |
| component<br>component<br>block MpCnc2Axis | MpCnc2Axis mapp<br>mapp<br>PLCopen function                 |

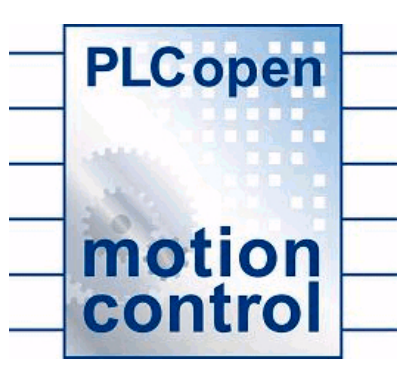

Figure 37: PLCopen Motion Control logo

#### Preparing the group

| Function block     | Description                                              |
|--------------------|----------------------------------------------------------|
| MC_BR_GroupPower() | Switches on the axis group and the axis con-<br>trollers |
| MC_GroupHome()     | Homes the axes                                           |

Table 4: Important function blocks used for preparation

#### **Executing movements**

가

가

| Function block                                               | Description                                               |
|--------------------------------------------------------------|-----------------------------------------------------------|
| MC_MoveDirectAbsolute_15()                                   | Performs a direct movement to a defined end po-<br>sition |
| MC_MoveDirectRelative_15()                                   | Performs a direct movement over a defined dis-<br>tance   |
| MC_MoveLinearAbsolute_15()                                   | Performs a linear movement to a defined end po-<br>sition |
| MC_MoveLinearRealtive_15()                                   | Performs a linear movement over a defined dis-<br>tance   |
| MC_BR_MoveBlock()                                            | Executes a single interpretable line (block)              |
| MC_BR_MoveProgram()                                          | Executes an interpretable program (CNC pro-<br>gram)      |
| MC_GroupStop()                                               | Stops an active movement                                  |
| Table 5: Important function blocks used to execute meyoments |                                                           |

Table 5: Important function blocks used to execute movements

#### **Error handling**

# PLCopen axis group library

| Function block                                             | Description                                                                          |
|------------------------------------------------------------|--------------------------------------------------------------------------------------|
| MC_GroupReadStatus()                                       | Reads the state of the group                                                         |
| MC_GroupReset()                                            | Takes the axis group out of the GroupErrorStop and state and acknowledges all errors |
| MC_GroupReadError()                                        | Reads the current group error and acknowledges it with a command.                    |
| Table 6: Important function blocks used for error handling |                                                                                      |

| フ | function block                  | Automation Studio                                |
|---|---------------------------------|--------------------------------------------------|
| ? | Motion \ Reference manual \ ARN | C0 \ GMC libraries \ GmcGrpAPI \ Function blocks |

## Programming

#### 10 Programming

.

. 가 가

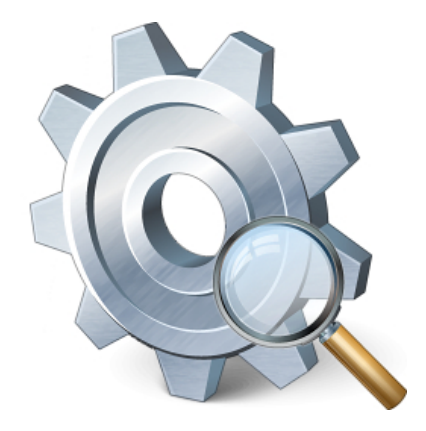

Figure 38: A more in-depth look at the application program

#### 10.1 Automating tasks

MpCnc2Axis function block Function block 7 7 7 . Automation Studio Application layer - mapp technology \ Components \ Mechatronics \ MpCnc - controller of a CNC system \ Function blocks \ MpCnc2Axis \ Timing diagrams

#### Exercise: Automatic homing after switching on the axis group . MpCnc2Axis MpAxisBasic component . MpCnc2Axis 1 2 "PowerOn" 3 가 , 가 4 "Home" Reset •

## Programming

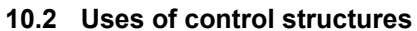

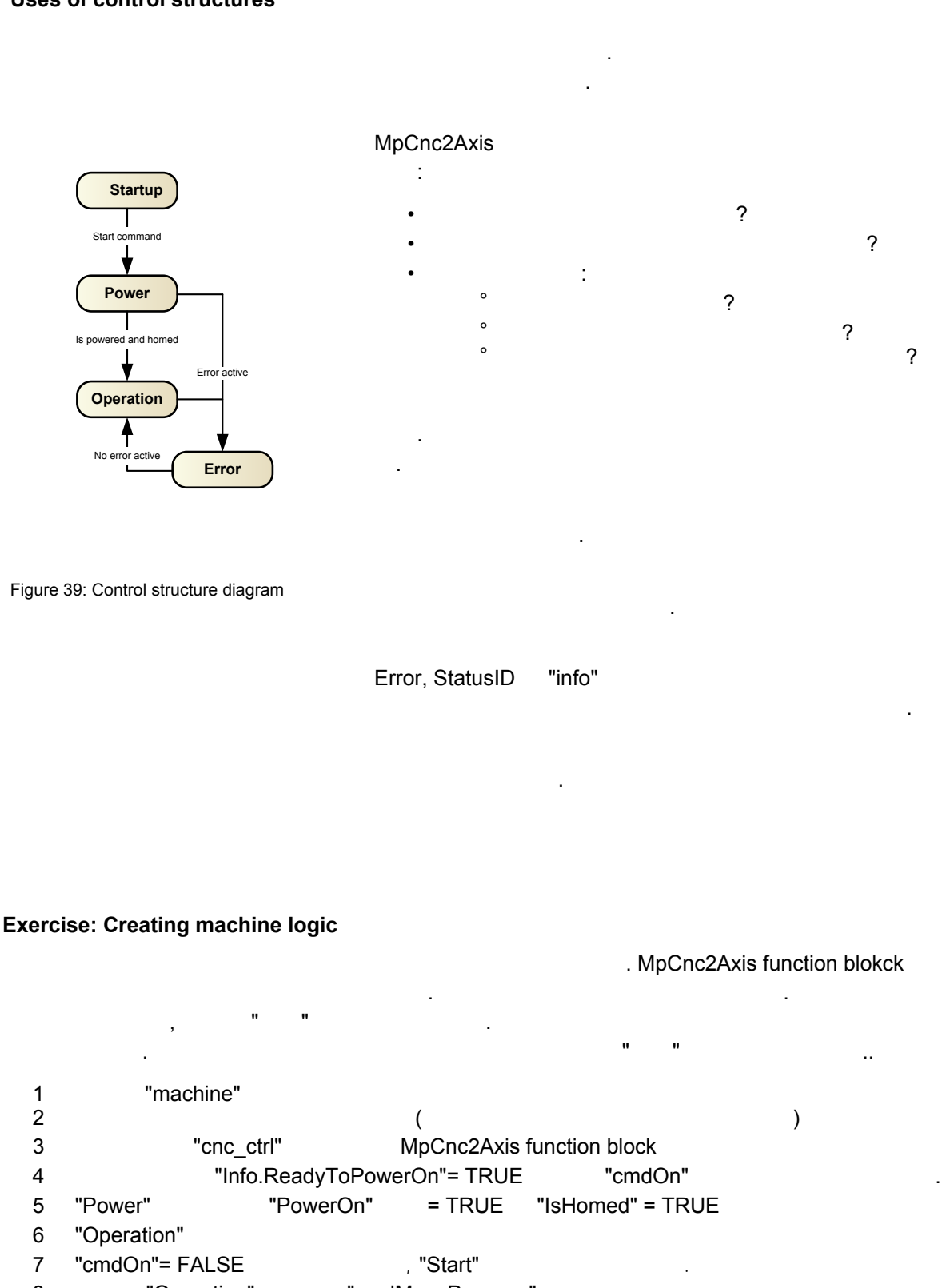

8 "Operation" "cmdMoveProgram"

## Programming

#### 10.3 Error handling

|                                                                          |                  | 가<br>가 .                           |                                                      |
|--------------------------------------------------------------------------|------------------|------------------------------------|------------------------------------------------------|
| <ul><li>Error calling a</li><li>Axis error</li><li>Group error</li></ul> | I function block |                                    |                                                      |
| "Error"                                                                  | "StatusID"       | "info"<br>. 기<br>Automation Studio |                                                      |
| . "ErrorReset"<br>가                                                      | МрСі             | nc2Axis                            | Figure 40: Error handling in the application program |
| Logger                                                                   |                  |                                    |                                                      |

## Logger

|                   | "\$ mapp"                 | "GMC" logger |    | . Logger |
|-------------------|---------------------------|--------------|----|----------|
| Automation Studio | System Diagnostics Manage | r            | PC |          |
| . "AsArLog"       | logger                    |              |    |          |
| HTML              | logger                    | SDM          |    |          |

| 2   | Application layer - mapp technology \ Diagnostics                            |
|-----|------------------------------------------------------------------------------|
| ••• | Diagnostics and service \ Diagnostic tool                                    |
|     | <ul><li>Logger</li><li>System Diagnostics Manager</li></ul>                  |
|     | Visualization \ Visual Components VC4 \ Control reference \ HTML view        |
|     | Programming \ Libraries \ Configuration, system information, runtime control |
|     | <ul><li>AsArLog</li><li>ArEventLog</li></ul>                                 |

#### MpAlarm component and Visual Components alarm system

| MpAlarm | MpAlarmUI | MpCnc2Axis |
|---------|-----------|------------|
| •       | •         | •          |

#### ( training module TM640 – Alarm System, Trends and Diagnostics).

2 Application layer - mapp technology \ Components \ Infrastructure \ MpAlarm - Support for alarm management

Visualization \ Visual Components VC4 \ Shared Resources \ Alarm System

#### Exercise: Programming error handling

| 가 | , "Error"         |             | Error |   |  | , |
|---|-------------------|-------------|-------|---|--|---|
|   |                   |             | Rese  | t |  |   |
| 1 |                   | "Error"     | 가     |   |  |   |
| 2 | Reset the command |             |       |   |  |   |
| 3 | Acknowledgment    | "cmdReset"( |       | ) |  |   |
| 4 |                   |             |       |   |  |   |

#### 10.4 Programming PLCopen function blocks

가 PLCopen function block 가 . PLCopen function block mapp component 가 .

가 "Error" PLCopen function block "ErrorID" . PLCopen function block 가 가 MpCnc2Axis . component "ErrorReset" Acknowledge GroupErrorStop 가 . PLCopen function block Reset "Execute" .. Enable" Reset

| i | 가 PLCopen function block 가 오늘 가 오늘 가 오늘 가 오늘 가 있다. 가 오늘 가 있는 것 같아요. 가 오늘 가 있는 것 같아요. 가 오늘 가 있는 것 같아요. 가 오늘 가 있는 것 같아요. 가 오늘 가 있는 것 같아요. 가 오늘 가 있는 것 같아요. 가 오늘 가 있는 것 같아요. 가 오늘 가 있는 것 같아요. 가 오늘 가 있는 것 같아요. 가 오늘 가 있는 것 같아요. 가 오늘 가 있는 것 같아요. 가 오늘 가 오늘 가 있는 것 같아요. 가 오늘 가 오늘 가 오늘 가 오늘 가 오늘 가 오늘 가 오늘 가 오 |                |  |  |
|---|----------------------------------------------------------------------------------------------------|----------------|--|--|
|   | PLCopen function block                                                                                                    | mapp component |  |  |

#### Exercise: Programming additional PLCopen functionality

MC\_MoveDirectAbsolute\_15 PLCopen function block function block

| 1 | MC_MoveDirectAbsolute_15 | "cnc_ctrl" |             |   |
|---|--------------------------|------------|-------------|---|
| 2 | "cmdMoveDirectAbsolute"  |            | "Operation" | 가 |
| 3 | "Error"                  |            |             |   |
| 4 | Acknowledge              |            |             |   |

.

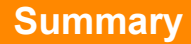

function block

#### 11 Summary

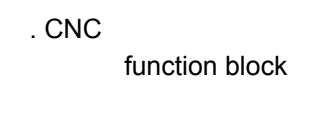

#### MpCnc PLCopen

PLCopen

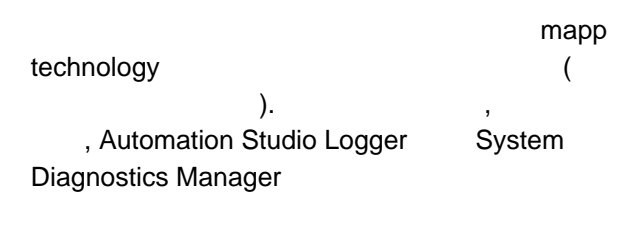

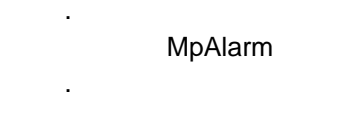

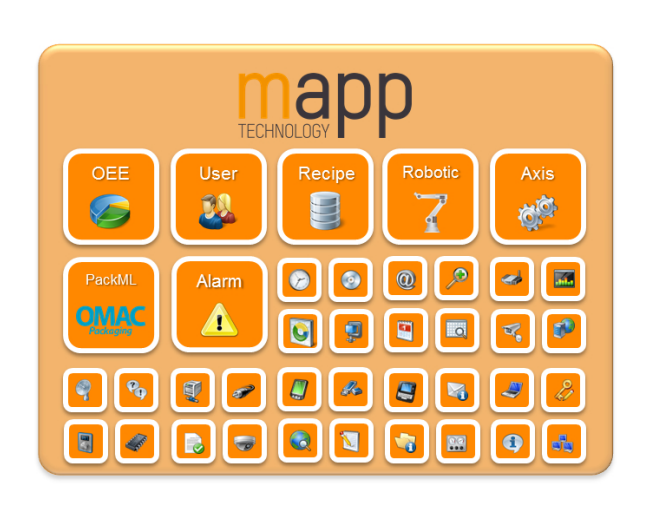

Figure 41: mapp technology offers a comprehensive portfolio of functions

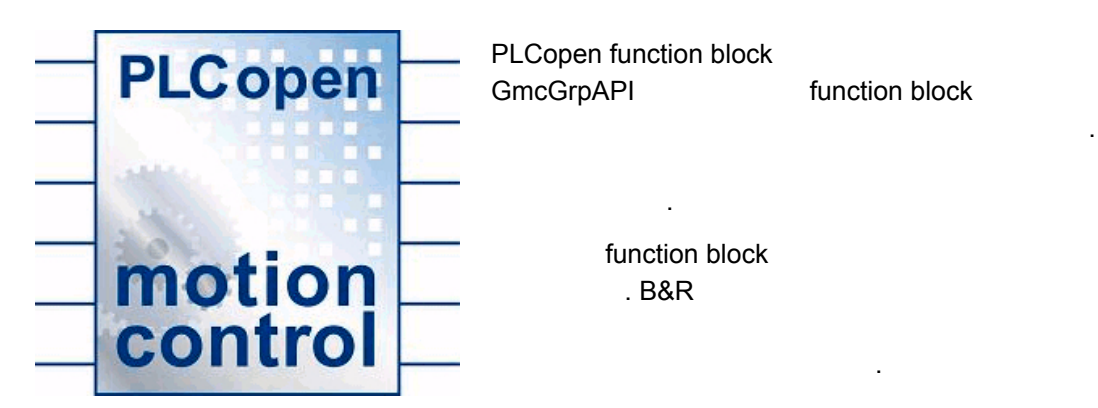

Figure 42: PLCopen Motion Control logo

#### Seminars and training modules

The Automation Academy provides targeted training courses for our customers as well as our own employees. At the Automation Academy, you'll develop the skills you need in no time! Our seminars make it possible for you to improve your knowledge in the field of automation engineering.

Once completed, you will be in a position to implement efficient automation solutions using B&R technology. This will make it possible for you to secure a decisive competitive edge by allowing you and your company to react faster to constantly changing market demands.

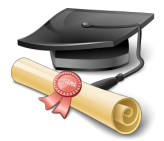

#### Automation Studio seminars and training modules

| Programming and configuration                         | Diagnostics and service                                              |
|-------------------------------------------------------|----------------------------------------------------------------------|
| SEM210 – Basics                                       | SEM920 – Diagnostics and service for end users                       |
| SEM246 – IEC 61131-3 programming language ST*         | SEM920 – Diagnostics and service with Automation Studio              |
| SEM250 – Memory management and data storage           | SEM950 – POWERLINK configuration and diagnostics*                    |
| SEM410 – Integrated motion control*                   | If you don't happen to find a seminar on our website that suits your |
| SEM441 – Motion control (multi-axis systems) **       | needs, keep in mind that we also offer customized seminars that we   |
| SEM480 – Hydraulics**                                 | can set up in coordination with your sales representatives:          |
| SEM1110 – Axis groups and path-controlled movements** | SEM099 – Individual training day                                     |
| SEM510 – Integrated safety technology*                |                                                                      |
| SEM540 – Safe motion control***                       | Please visit our website for more information****:                   |
|                                                       | www.br-automation.com/academy                                        |
| SEM610 – Integrated visualization*                    |                                                                      |

#### Overview of training modules

| TM210 – Working with Automation Studio                         | TM600 – Introduction to Visualization                                     |
|----------------------------------------------------------------|---------------------------------------------------------------------------|
| TM213 – Automation Runtime                                     | TM610 – Working with Integrated Visualization                             |
| TM223 – Automation Studio Diagnostics                          | TM630 – Visualization Programming Guide                                   |
| TM230 – Structured Software Development                        | TM640 – Alarm System, Trends and Diagnostics                              |
| TM240 – Ladder Diagram (LD)                                    | TM670 – Advanced Visual Components                                        |
| TM241 – Function Block Diagram (FBD)                           |                                                                           |
| TM242 – Sequential Function Chart (SFC)                        | TM920 – Diagnostics and service                                           |
| TM246 – Structured Text (ST)                                   | TM923 – Diagnostics and Service with Automation Studio                    |
| TM250 – Memory Management and Data Storage                     | TM950 – POWERI INK Configuration and Diagnostics                          |
|                                                                |                                                                           |
| TM400 – Introduction to Motion Control                         | TM261 – Closed-loop Control with LOOPCONR                                 |
| TM410 – Working with Integrated Motion Control                 | TM280 – Condition Monitoring for Vibration Measurement                    |
| TM440 – Motion Control: Basic Functions                        | TM480 – The Basics of Hydraulics                                          |
| TM441 – Motion Control: Multi-axis Functions                   | TM481 – Valve-based Hydraulic Drives                                      |
| TM1110 – Integrated Motion Control (Axis Groups)               | TM482 – Hvdraulic Servo Pump Drives                                       |
| TM1111 – Integrated Motion Control (Path Controlled Movements) | TM490 – Printing machine technology                                       |
| TM450 – Motion Control Concept and Configuration               | 6 6,                                                                      |
| TM460 – Initial Commissioning of Motors                        | In addition to a printed version, our training modules are also available |
|                                                                | on our website for download as electronic documents (login required):     |
| TM500 – Introduction to Integrated Safety                      |                                                                           |
| TM510 – Working with SafeDESIGNER                              | Visit our website for more information:                                   |
| TM540 – Integrated Safe Motion Control                         | www.br-automation.com/academy                                             |
|                                                                | <u></u>                                                                   |
|                                                                |                                                                           |

#### Process control seminars and training modules

| Process control standard seminars                                                                                                    | Process control training modules                                                                                                    |
|----------------------------------------------------------------------------------------------------|----------------------------------------------------------------------------------------------------|
| SEM841 – Process Control Training: Basic 1<br>SEM842 – Process Control Training: Basic 2<br>SEM890 – Advanced Process Control Solutions | TM800 – APROL System Concept<br>TM811 – APROL Runtime System<br>TM812 – APROL Operator Management<br>TM813 – APROL XML Queries and Audit Trail<br>TM830 – APROL Project Engineering<br>TM890 – The Basics of LINUX<br>Visit our website for more information: |

www.br-automation.com/academy

\* SEM210 - Basics is a prerequisite for this seminar.

- \*\* SEM410 Integrated motion control is a prerequisite for this seminar.
- \*\*\* SEM410 Integrated motion control and SEM510 Integrated safety technology are prerequisites for this seminar.

\*\*\*\*Our seminars are listed in the Academy\Seminars area of the website. Seminar titles may vary by country. Not all seminars are available in every country.

V2.0.0.3 ©2015/08/25 by B&R, All rights reserved. All registered trademarks are the property of their respective owners. We reserve the right to make technical changes.

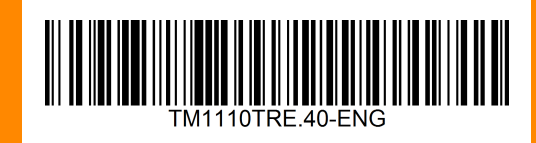